## Year-End Tax Summary Report

The Year-End Tax Summary report report provides a statement of claim reimbursements issued and allowable expenses.

Last Modified on 07/02/2024 12:17 pm CDT

**Required Permissions:** You must have the **Financial Reports** permission enabled on your account to run the Year-End Tax Summary report. This report is for **Sponsored Centers** only. It is not applicable to Independent Centers.

To run the report:

- 1. From the menu to the left, click Reports.
- 2. On the Reports page, select the following:
  - Category: Receipts
  - Report Name: Tax Summary
  - Year: Select the year for which to run the report. You can also select Custom and set a custom date range in the corresponding From/To boxes, as well as specify whether to run the report as a PDF or XLSX file.
- 3. Click Run. A PDF downloads.